# การทดลองที่ 21 เรื่องการติดตั้งอุปกรณ์โทรศัพท์ในระบบ VoIP

#### 21.1. วัตถุประสงค์ในการทดลอง

1. เพื่อติดตั้งอุปกรณ์โทรศัพท์ชนิด Softphone ให้เชื่อมต่อกับระบบ VoIP ได้

- 2. เพื่อติดตั้งอุปกรณ์โทรศัพท์แอนะล็อก ให้เชื่อมต่อกับระบบ VoIP ได้
- 3. เพื่อติดตั้งอุปกรณ์โทรศัพท์ไอพี ให้เชื่อมต่อกับระบบ VoIP ได้

 เพื่อให้ผู้เรียนสามารถวิเคราะห์ปัญหาเบื้องต้นของการเชื่อมต่ออุปกรณ์แต่ละชนิดเข้ากับ ระบบ VoIP ได้

### 21.2. หลักการและทฤษฎีที่เกี่ยวข้อง

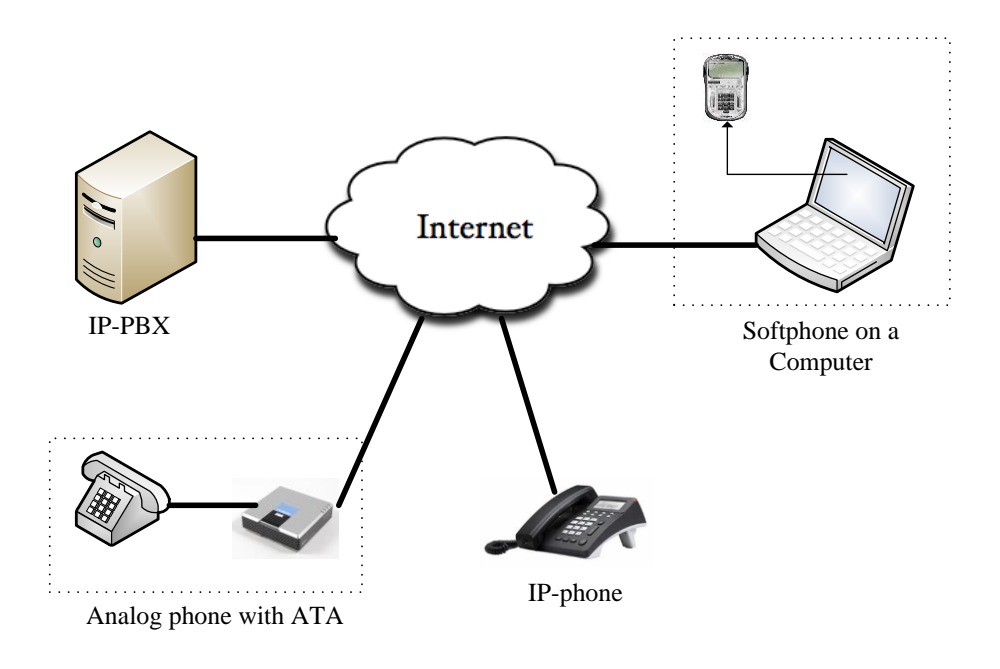

รูปที่ 1 องค์ประกอบพื้นฐานของระบบ VoIP

ด้วยความก้าวหน้าและความสามารถของเทคโนโลยีเครือข่ายคอมพิวเตอร์ ปัจจุบันได้มีการ พัฒนาระบบโทรศัพท์รูปแบบใหม่ที่เรียกว่าระบบโทรศัพท์ผ่านเครือข่ายอินเทอร์เน็ต หรือ ระบบ VoIP ซึ่งเป็นระบบโทรศัพท์ที่ทำการแปลงสัญญาณเสียงจากผู้พูดต้นทางให้เป็นแพ็คเกจ แล้วจึงทำ การส่งแพ็คเกจข้อมูลเหล่านี้ไปสู่ผู้รับสายปลายทางผ่านระบบเครือข่ายคอมพิวเตอร์แทนการใช้ระบบ เครือข่ายสายเคเบิลโทรศัพท์ เมื่อถึงปลายทางผู้รับปลายทางจะทำการแปลงแพ็คเกจข้อมูลเหล่านี้ให้ กลับมาเป็นสัญญาณเสียงดังเดิม อุปกรณ์ที่สามารถใช้เป็น End-point terminal ในระบบ VoIP นั้น สามารถแบ่งออกได้เป็น 3 ชนิดดังแสดงด้วยรูปที่ 1 โดยมีรายละเอียดดังนี้

## 2.1 เครื่องโทรศัพท์ไอพี

มีรูปร่างลักษณะคล้ายกับเครื่องโทรศัพท์แอนะล็อกที่ใช้ตามบ้านทั่วไปดังแสดงในรูปที่ 2 แต่ ช่องเสียบสายสัญญาณจะเป็นช่องที่มีขนาดสำหรับหัวเชื่อมต่อชนิด RJ-45 แทนที่จะเป็น RJ-11 รูปที่ 3 แสดงให้เห็นความแตกต่างระหว่าง หัวเชื่อมต่อชนิด RG-45 และ RG-11

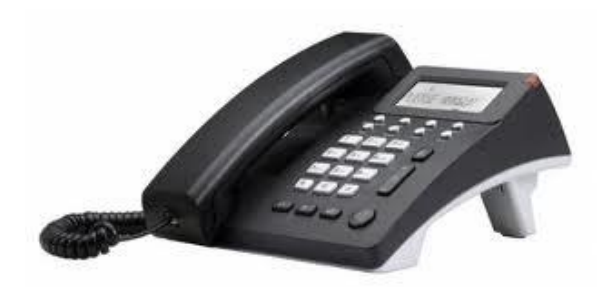

**รูปที่ 2** เครื่องโทรศัพท์ไอพี ยี่ห้อ AT-COM รุ่น AT-610

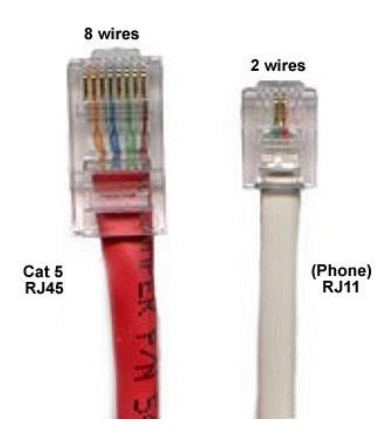

**รูปที่ 3** เปรียบเทียบหัวเชื่อมต่อแบบ RJ-45 (ด้านซ้าย) และ RJ-11 (ด้านขวา)

ภายในเครื่องโทรศัพท์ไอพีนั้น จะมีอุปกรณ์ที่ทำหน้าที่ในการแปลงสัญญาณเสียงให้เป็นสัญญาณที่ เหมาะสมสำหรับการส่งออกสู่ระบบเครือข่ายไอพี

## 2.2 โทรศัพท์แอนะล็อก กับเครื่องแปลงสัญญาณ ATA

ผู้ใช้งานโทรศัพท์ระบบ VoIP สามารถนำเครื่องโทรศัพท์แอนะล็อกมาใช้งานในระบบ VoIP ได้ แต่จำเป็นต้องมีอุปกรณ์แปลงสัญญาณ หรือที่เรียกว่า Analog Telephone Adapter (ATA) ที่ทำ หน้าที่ในการแปลงสัญญาณเสียงที่เป็นแอนะล็อกให้เป็นแพ็คเก็ตข้อมูลที่เหมาะสมที่จะส่งออกผ่าน เครือข่ายไอพี ดังแสดงในรูปที่ 4

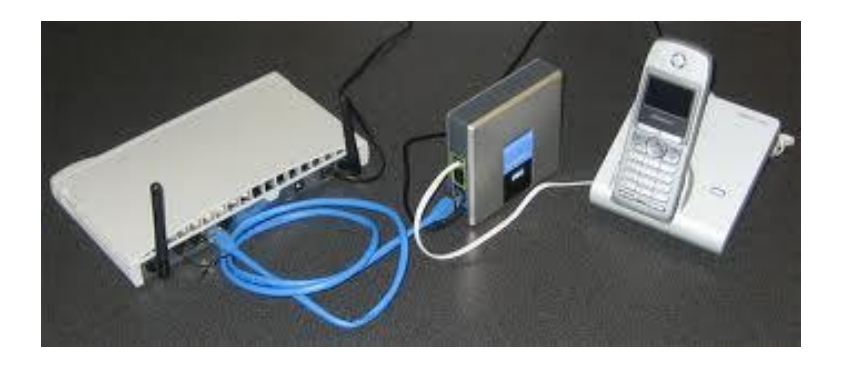

**รูปที่ 4** การเชื่อมต่อโทรศัพท์แอนะล็อกกับเครื่อง ATA (Linksys PAP2T) เพื่อเชื่อมต่อกับ ระบบ VoIP

### 2.3 ซอฟต์แวร์โทรศัพท์ หรือ ซอฟต์โฟน

เป็นอีกทางเลือกหนึ่งสำหรับผู้ใช้งานที่ไม่ต้องการลงทุนซื้ออุปกรณ์ชนิดฮาร์ดแวร์ เนื่องจาก ในปัจจบันมีซอฟต์โฟนจากหลากหลายค่ายที่เปิดให้สามารถดาวน์โหลดเพื่อใช้งานได้ฟรี ตัวอย่างของ ซอฟต์โฟนแสดงในรูปที่ 5

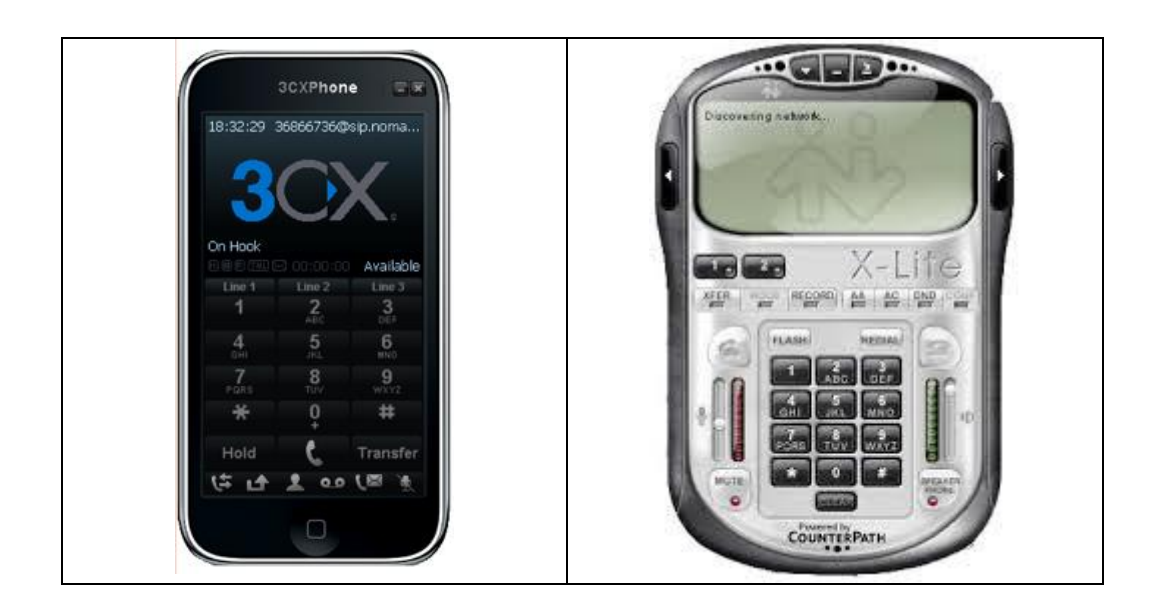

รูปที่ 5 ซอฟต์โฟนสำหรับระบบ VoIP ที่เป็นชนิดฟรีแวร์

ข้อดีของการใช้ซอฟต์โฟน คือ สามารถทำการดาวน์โหลดและติดตั้งได้ง่าย และรวดเร็ว นอกจากนั้นผู้ผลิตมักจะใส่ฟีเจอร์ที่หลากหลายมากกว่าในราคาที่ถูกกว่า เมื่อเปรียบเทียบกับการใช้ เครื่องโทรศัพท์ชนิดฮาร์ดแวร์ อย่างไรก็ตามซอฟต์โฟนมักจะถูกติดตั้งอยู่บนเครื่องคอมพิวเตอร์ เครื่อง สมาร์ทโฟน หรือแท็บเบล็ทพีซี ดังนั้นข้อเสียของการใช้งานโทรศัพท์ VoIP ด้วยซอฟต์โฟน ก็คือ ผู้ใช้ จะต้องเปิดเครื่องคอมพิวเตอร์ไว้ตลอดเวลาหากต้องการรอรับสายเรียกเข้า นอกจากนั้น เนื่องจาก ส่วนของฮาร์ดแวร์ของอุปกรณ์เหล่านี้มิได้ถูกออกแบบมาเพื่อการสื่อสารแบบ VoIP โดยเฉพาะ ทำให้ สัญญาณเสียงที่ได้ไม่อาจเทียบได้กับเครื่องโทรศัพท์ชนิด IP-phone

ในการทดลองนี้ผู้เรียนจะได้ศึกษาถึงการเชื่อมต่อระบบ VoIP ด้วยการใช้อุปกรณ์ทั้งสาม รูปแบบ คือ (1.) เครื่องโทรศัพท์แอนะล็อก กับอุปกรณ์ ATA ยี่ห้อ Linksys รุ่น PAP2T (2.) เครื่องโทรศัพท์ไอพี และซอฟต์โฟน ยี่ห้อ X-lite ที่ติดตั้งอยู่บนเครื่องคอมพิวเตอร์ ในการติดตั้ง อุปกรณ์ Endpoint terminal ต่างๆเพื่อเชื่อมต่อเข้ากับเครื่อง IP-PBX นั้นผู้ใช้งานจำเป็นต้องมีข้อมูล อย่างน้อย ดังนี้

- หมายเลขไอพีหรือ ชื่อโดเมนของเครื่อง IP-PBX
- Username
- Password

### 21.3. อุปกรณ์การทดลอง

| 1. VoIP phone adapter Linksys : PAP2T | จำนวน | 1 | เครื่อง |
|---------------------------------------|-------|---|---------|
| 2. เครื่องโทรศัพท์แบบแอนะล๊อก         | จำนวน | 1 | เครื่อง |
| 3. เครื่องโทรศัพท์ไอพี                | จำนวน | 1 | เครื่อง |
| 4. โทรศัพท์ชนิด Softphone (X-lite)    | จำนวน | 1 | เครื่อง |
| 5. IP-PBX ทำหน้าที่เป็น server        | จำนวน | 1 | เครื่อง |

## 21.4. ขั้นตอนการทดลอง

# 4.1 ตอนที่ 1 ติดตั้งโทรศัพท์แอนะล็อกผ่านอุปกรณ์แปลงสัญญาณLinksys PAP2T

4.1.1 ก่อนเริ่มทำการทดลอง สังเกตว่าหลอด LED บนเครื่อง Linksys PAP2T มีการติดอยู่ หรือไม่อย่างไร ใส่ผลการทดลองในตาราง หากมีการติดของ (LED ให้ใส่เครื่องหมาย √ หากไม่ติดให้ใส่ X)

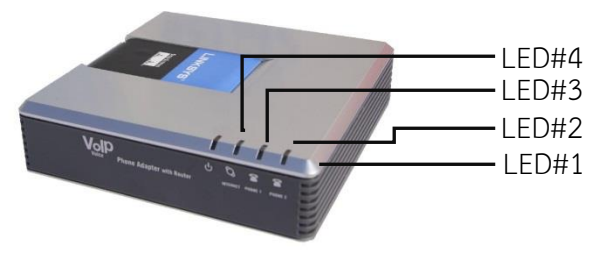

**รูปที่ 6** Linksys PAP2T

| การติดของ LED บนเครื่อง | LED#1 | LED#2 | LED#3 | LED#4 | จำนวน LED ที่ติด |
|-------------------------|-------|-------|-------|-------|------------------|
| Linksys PAP2T           |       |       |       |       |                  |

4.1.2 เสียบสายโทรศัพท์ด้านหนึ่งกับช่อง Tel-in ของเครื่องโทรศัพท์ และอีกด้านหนึ่งกับ ช่อง Line1 ของเครื่อง Linksys PAP2T

4.1.3 ที่เครื่อง Linksys PAP2T ต่อสาย LAN เข้าสู่ช่อง Internet และ สายไฟเข้าช่อง Power แล้วสังเกตว่าหลอด LED บนเครื่อง Linksys PAP2T มีการติดอยู่หรือไม่อย่างไร ใส่ผลการ ทดลองในตาราง (หากมีการติดของ LED ให้ใส่เครื่องหมาย √ หากไม่ติดให้ใส่ X)

| การติดของ LED บนเครื่อง | LED#1 | LED#2 | LED#3 | LED#4 | จำนวน LED ที่ติด |
|-------------------------|-------|-------|-------|-------|------------------|
| Linksys PAP2T           |       |       |       |       |                  |

4.1.4 กด \*\*\*\* แล้วรอฟังเสียงตอบรับอัตโนมัติ

4.1.5 กด 73738# เพื่อทำการรีเซ็ตค่าอุปกรณ์ Linksys PAP2T ให้กลับคืนค่า Factory default

4.1.6 ระบบจะถามเพื่อยืนยันการรีเซ็ต ให้กด 1 เพื่อยืนยัน

4.1.7 เพื่อหาหมายเลขไอพีของเครื่อง Linksys PAP2Tให้กด \*\*\*\* จะมีเสียงสังเคราะห์เป็น ภาษาอังกฤษ

4.1.8 กด 110# แล้วรอฟังเสียงตอบรับอัตโนมัติ เครื่องจะบอกหมายเลขไอพีแอดเดรสที่ ระบบจ่ายให้กับเครื่อง Linksys PAP2T เช่น 10.1.77.119 เป็นต้น

### หมายเลขไอพีแอดเดรส ของเครื่อง Linksys PAP2T เครื่องที่ 1 คือ .....

4.1.9 จากนั้นนำหมายเลขไอพีแอดเดรสที่ได้จากขั้นตอนที่ 7 มาวางในช่อง Browser (หมายเลขไอพี ของเครื่องคอมพิวเตอร์จะต้องอยู่ในวงแลนเดียวกันกับของเครื่อง Linksys PAP2T)

## หมายเลขไอพีแอดเดรสของเครื่องคอมพิวเตอร์ คือ.....

4.1.10 เมื่อเข้าหน้าของ Linksys PAP2T แล้ว ให้คลิ๊กที่ Admin Login และ Switch To Advance Viewจะแสดงหน้าต่างดังรูปที่ 7

4.1.11 คลิกแท็ปLine 1 แล้วกำหนดค่าต่างๆ ดังนี้

- Line Enable: Yes

ตรง -Proxy and Registration

Proxy: 10.1.77.227 ( ไอพีแอดเดรสของ IP-PBX )

- ตรง Subscriber Information

Display Name: 1000

User ID: 1000

Password: **1000** (หมายเหตุ ในที่นี้ใช้เลขเดียวกับเบอร์โทร เพื่อง่ายต่อ การตั้งค่า แต่ในความเป็นจริงแล้ว password ไม่ควรเป็นค่าเดียวกับหมายเลข โทรศัพท์)

DND Serv: No

| ← ● Mttp://10.1.77.119/admin/advanced        | C X O Elastix                                                        |                                                           | 🙆 Linksys PAP2 Configura                                   | stion ×                            |
|----------------------------------------------|----------------------------------------------------------------------|-----------------------------------------------------------|------------------------------------------------------------|------------------------------------|
| LINKSYS<br>A Division of Cisco Systems, Inc. | 8                                                                    |                                                           |                                                            | Firmi                              |
|                                              |                                                                      | Phone Adapter with                                        | 2 Ports for Voice-Over                                     | -IP                                |
| Voice                                        | Info System SI                                                       | P Provisioning Reg                                        | ional Line 1 Line 2                                        | User 1 User 2                      |
|                                              |                                                                      | Advanced View (                                           | switch to basic view)                                      |                                    |
| System Information                           | DHCD                                                                 | Fachlad                                                   | Current D                                                  | 10.1.77.440                        |
|                                              | Host Name:<br>Current Netmask:<br>Primary DNS:<br>Secondary DNS:     | LinksysPAP<br>255.255.255.0<br>202.29.9.46<br>202.29.9.48 | Current IP:<br>Domain:<br>Current Gateway:                 | npru.ac.th<br>10.1.77.1            |
| Product Information                          | Product Name:<br>Software Version:<br>MAC Address:<br>Customization: | PAP2T<br>5.1.6(LS)<br>0014BF9C4813<br>Open                | Serial Number:<br>Hardware Version:<br>Client Certificate: | FL18H50B4802<br>5.1.5<br>Installed |
| System Status                                | Current Time:<br>Broadcast Pkts Sent:                                | 1/1/2003 12:00:36<br>3                                    | Elapsed Time:<br>Broadcast Bytes Sent:                     | 00:00:36<br>1026                   |
|                                              | Broadcast Pkts Recv:<br>Broadcast Pkts<br>Dropped                    | 583<br>0                                                  | Broadcast Bytes<br>Recv:<br>Broadcast Bytes<br>Dropped:    | 38428<br>0                         |

ร**ูปที่ 7** หน้าจอของ Linksys PAP2T เพื่อการตั้งค่าโทรศัพท์

4.1.12 กดปุ่ม Save Settingเพื่อบันทึกข้อมูลดังกล่าวลงในเครื่อง Linksys PAP2T4.1.13 เมื่อเสร็จสิ้น หน้าจอจะแสดงดังภาพที่ 8 (ประมาณ 5 วินาที จะตัดเข้าสู่หน้าจอปกติเอง)

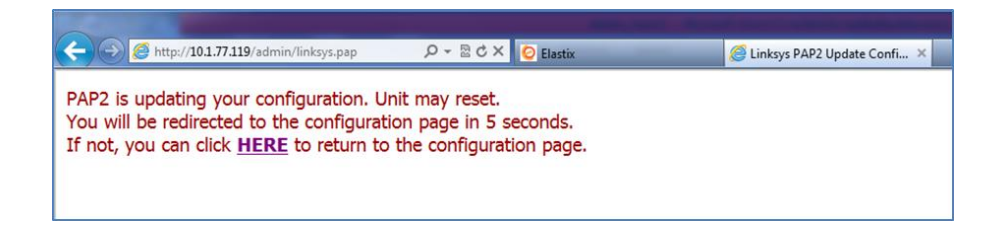

**รูปที่ 8** Linksys PAP2T กำลัง apply ค่าที่ได้กำหนดให้

สังเกตว่าหลอด LED บนเครื่อง Linksys PAP2T มีการติดอยู่หรือไม่อย่างไร ใส่ผลการทดลองใน ตาราง (หากมีการติดของ LED ให้ใส่เครื่องหมาย √ หากไม่ติดให้ใส่ X)

| การติดของ LED บนเครื่อง | LED#1 | LED#2 | LED#3 | LED#4 | จำนวน LED ที่ติด |
|-------------------------|-------|-------|-------|-------|------------------|
| Linksys PAP2T           |       |       |       |       |                  |

# 4.2 ตอนที่2ติดตั้งโทรศัพท์ชนิดSoftphone (X-lite)

4.2.1 ต่อสายแลนเข้ากับเครื่องโน้ตบุ๊ค (ปิด Wifiของเครื่องโน้ตบุ๊ค) ค่าไอพีแอดเดรสของเครื่องโน้ตบุ๊คคือ.....

4.2.2 เปิดซอฟแวร์ X-lite จาก Program Files บนเครื่องโน้ตบุ๊ค

| X-Lite -                                          |          |
|---------------------------------------------------|----------|
| Softphone View Contacts Actions Help              | )        |
| Offline 🐦                                         |          |
|                                                   |          |
| Enter name or number                              | all 🗸    |
| Account is not enabled.<br>Go to Account Settings |          |
| Contacts Favorites History                        |          |
| 26                                                |          |
| Family (0)                                        |          |
|                                                   |          |
|                                                   |          |
|                                                   |          |
|                                                   |          |
|                                                   |          |
|                                                   |          |
|                                                   |          |
|                                                   |          |
| Enjoying your<br>X-Lite experience                |          |
| Lite                                              | RPATH .: |

## รูปที่ 9 Softphone X-lite

4.2.3 คลิ๊ก Softphone->Account setting เพื่อทำการเซ็ตค่าให้ X-lite เชื่อมต่อกับ IP-PBX จะปรากฏหน้าจอดังรูปที่ 9 จากนั้นให้ใส่ข้อมูลดังนี้

> User Detail: User ID: 1001 Domain: 10.1.77.227 (ใส่ค่าไอพีแอดเดรสของเครื่อง IP-PBX) Password: 1001

| Ŷ             |                       |                      |        |           |        |      |
|---------------|-----------------------|----------------------|--------|-----------|--------|------|
| ย ย           | I di                  |                      |        | 4 1       | a      | ົ    |
| หลังจากนั้นกด | Ok จะพบว่าเครื่องแสดง | Status ว่า Available | แปลว่า | เชื่อมต์ส | อเรียเ | ารอย |

| SIP Account                                                                  |
|------------------------------------------------------------------------------|
| Account Voicemail Topology Presence Transport Advanced                       |
| Account name: Account 1 Protocol: SIP                                        |
| Allow this account for                                                       |
| User Details                                                                 |
| * Domain:<br>Password:                                                       |
| Display name:                                                                |
| Domain Proxy<br>Register with domain and receive calls<br>Send outbound via: |
| Proxy Address                                                                |
| OK Cancel                                                                    |

ร**ูปที่ 10** หน้าจอ 4 X-lite ในการตั้งค่า

4.2.4 ลองเปลี่ยน password ให้เป็นค่าอื่นๆ เช่น 1005 จะได้ผลลัพธ์ของการเชื่อมต่อเป็น อย่างไร
2.4.5 หากทำการเปลี่ยนpassword ให้เป็นค่า 1001แล้วจะได้ผลลัพธ์ของการเชื่อมต่อเป็น อย่างไร

| 4.2.6 ถอดสายแลนออกจากเครื่องโน๊ตบุ๊ค แล้วทำการเชื่อมต่อระบบเครือข่ายผ่านทาง | WIFI |
|-----------------------------------------------------------------------------|------|
| ค่าไอพีแอดเดรสของเครื่องโน๊ตบุ๊ค คือ                                        |      |

ผลของการเชื่อมต่อ X-lite กับ IP-PBX เป็นอย่างไร

## 4.3 ตอนที่ 3 ติดตั้งโทรศัพท์ไอพี

- 4.3.1 เสียบสายแลนเข้ากับช่องแลนของโทรศัพท์ไอพี พร้อมเสียบสายปลั๊กไฟ
- 4.3.2 กดปุ่ม LOCIP บนแป้นโทรศัพท์ไอพี เพื่อเช็คค่าไอพีแอดเดรสของเครื่องโทรศัพท์ไอพี ไอพีแอดเดรสของเครื่องโทรศัพท์ไอพี คือ .....

4.3.3 นำเอาหมายเลขไอพีแอดเดรสที่ได้ในขั้นตอนที่ 4.3.2 ไปใส่ในเว็บบราวเซอร์ เพื่อทำการ เชื่อมต่อกับโทรศัพท์ไอพี จะปรากฏหน้าจอดังรูปที่ 11

| W | elcom    | e to Phone Settin | gs |
|---|----------|-------------------|----|
|   | Password |                   |    |
|   |          | Login             |    |
|   |          |                   |    |

รูปที่ 11 หน้าจอลอกอินเพื่อเข้าสู่การตั้งค่าโทรศัพท์ไอพี AT-320

| ← → C 🗋 10.1.77.35/a |                |                                      |                  |                   | -                 |
|----------------------|----------------|--------------------------------------|------------------|-------------------|-------------------|
|                      |                |                                      | Network Settin   | gs                |                   |
| ipty                 | pe dhcp        | <ul> <li>ppp id</li> </ul>           |                  | ppp pin           |                   |
| local                | ip 10.1.77.35  | subnet mask                          | 255.255.255.0    | router ip         | 10.1.77.1         |
| đn                   | 202.29.9.46    | dns2                                 | 202.29.9.48      | mac               | 00-09-45-00-00-00 |
|                      |                |                                      | Audio Setting    | s                 |                   |
| code                 | c1 g729        | <ul> <li>codec2</li> </ul>           | g7231 💌          | codec3            | g711u 💌           |
| code                 | s4 g711a       | ▼ codec5                             | gsm 💌            | codec6            | null 💌            |
| va                   |                | agc                                  |                  | aec               |                   |
| audio fi             | ames 2         | g.723.1 high rat                     | e 🗸              | ilbc payload      | 0                 |
| jitter               | ize 0          | handset in(0-1                       | ) 7              | handset out(0-31) | 20                |
| ring t               | /pe dtmf       | speaker in(0-1                       | ) 0              | speaker out(0-31) | 20                |
|                      |                |                                      | Dial Plan Settin | igs               |                   |
| use dia              | plan disable   | e 💌 dial number                      |                  | ddd code          | 10                |
| idd c                | ode 86         | idd prefix                           | 00               | ddd prefix        | 0                 |
| inner                | line disable   | <ul> <li>inner line prefi</li> </ul> | « O              | call waiting      |                   |
| forward s            | umber 82378009 | fwd poweroff                         |                  | fwd noanswer      |                   |
| fwd alv              | vays 📃         | fwd busy                             | <b></b>          | answer            | 30                |
| use digi             | tmap 📃         |                                      |                  |                   |                   |

4.3.4 ใส่พาสเวิร์ด เพื่อล็อกอินเข้าสู่เครื่องโทรศัพท์ไอพี ดังรูป 12345678

**รูปที่ 12** หน้าจอคอนฟิคของโทรศัพท์ไอพี AT-320

## 4.3.5 ทำการตั้งค่าดังนี้

SIP Protocol Settings: Account: 1002 PIN: 1002 User Service: enable Register port: 5060

## 4.4 ตอนที่ 4 การวิเคราะห์ปัญหาการเชื่อมต่ออุปกรณ์โทรศัพท์เบื้องต้น

|       | 4.4.1 ทำการเชื่อมต่อสายแลนเข้ากับเครื่องโน๊ตบุ๊ค (ปิด WIFI) พร้อมตรวจเช็คให้ Softphone |
|-------|----------------------------------------------------------------------------------------|
| ทำงาน | (Status = Available)                                                                   |
|       | 4.4.2 ทำการทดสอบการโทรหาระหว่างกัน ดังนี้                                              |
|       | เบอร์โทรศัพท์เครื่องแอนะล็อก และไอพีแอดเดรส คือ                                        |

เบอร์โทรศัพท์เครื่องโทรศัพท์ไอพี และไอพีแอดเดรส คือ..... เบอร์โทรศัพท์ Softphone และไอพีแอดเดรส คือ .....

| เครื่องต้นทาง    | เครื่องปลายทาง | สามารถโทรหากันได้หรือไม่ |
|------------------|----------------|--------------------------|
| โทรศัพท์แอนะล็อก | โทรศัพท์ไอพี   |                          |
| โทรศัพท์แอนะล็อก | Softphone      |                          |
| โทรศัพท์ไอพี     | Softphone      |                          |

4.4.3 ถอดสายแลนแล้วเปิดการใช้งาน WiFi พร้อมเชื่อมต่อเข้าระบบเครือข่ายแล้วตรวจเซ็ค การทำงานของ Softphone

สถานะของ Softphone คือ ..... 4.4.4 ทำการทดสอบโทรหากัน ดังนี้ เบอร์โทรศัพท์เครื่องแอนะล็อก และไอพีแอดเดรส คือ ..... เบอร์โทรศัพท์เครื่องโทรศัพท์ไอพี และไอพีแอดเดรส คือ ..... เบอร์โทรศัพท์ Softphone และไอพีแอดเดรส คือ .....

| เครื่องต้นทาง    | เครื่องปลายทาง | สามารถโทรหากันได้หรือไม่ |
|------------------|----------------|--------------------------|
| โทรศัพท์แอนะล็อก | โทรศัพท์ไอพี   |                          |
| โทรศัพท์แอนะล็อก | Softphone      |                          |
| โทรศัพท์ไอพี     | Softphone      |                          |

4.4.5 ตรวจเซ็คให้ Softphone มี status = available

4.4.6 ทำการถอดสายแลนออกจากอุปกรณ์ Linksys PAP2T แล้วสังเกตการณ์ติดของ LED

| การติดของ LED บนเครื่อง | LED#1 | LED#2 | LED#3 | LED#4 | จำนวน LED ที่ติด |
|-------------------------|-------|-------|-------|-------|------------------|
| Linksys PAP2T           |       |       |       |       |                  |

4.4.7 ทำการทดสอบการโทรหาระหว่างกัน ดังนี้

| เครื่องต้นทาง    | เครื่องปลายทาง | สามารถโทรหากันได้หรือไม่ |
|------------------|----------------|--------------------------|
| โทรศัพท์แอนะล็อก | โทรศัพท์ไอพี   |                          |
| โทรศัพท์แอนะล็อก | Softphone      |                          |
| Softphone        | โทรศัพท์ไอพี   |                          |

#### 21.5. สรุปผลการทดลอง

#### 21.6. คำถามท้ายการทดลอง

หากผู้ใช้งานยกหูโทรศัพท์แอนะล็อกแจ้งว่าโทรศัพท์ไม่สามารถใช้การได้ โดยที่ตัวอุปกรณ์ Linksys
 PAP2T มีการติดของหลอดไฟดังนี้

|                         | ผู้ใช้งาน | LED#1 | LED#2 | LED#3        | LED#4        |
|-------------------------|-----------|-------|-------|--------------|--------------|
| การติดของ LED บนเครื่อง | คนที่ 1   | Х     | Х     | $\checkmark$ | $\checkmark$ |
| Linksys PAP2T           | คนที่ 2   | Х     | Х     | Х            | Х            |
|                         | คนที่ 3   | Х     | Х     | Х            | $\checkmark$ |

จงบอกถึงความเป็นไปได้ของสาเหตุของปัญหาการเชื่อมต่อนี้พร้อมแนวทางการแก้ปัญหาเบื้องต้น

<u>ผู้ใช้งานคนที่ 1</u>

สาเหตุของปัญหา

\_\_\_\_\_

แนวทางแก้ไข

<u>ผู้ใช้งานคนที่ 2</u>

สาเหตุของปัญหา

แนวทางแก้ไข

| <u>ผู้ใช้งานคนที่ 3</u>                                                                                                    |
|----------------------------------------------------------------------------------------------------|
| สาเหตุของปัญหา                                                                                                    |
|                                                                                                    |
|                                                                                                    |
|                                                                                                    |
|                                                                                                    |
| แนวทางแก้ไข                                                                                                    |
|                                                                                                    |
|                                                                                                    |
|                                                                                                    |
|                                                                                                    |
| 2. เหตุใดเมื่อทำการเชื่อมต่อโน๊ตบุ๊คเข้ากับระบบ WiFiแล้ว X-lite จึงไม่สามารถทำงานได้                                                                                                    |
|                                                                                                    |
|                                                                                                    |
|                                                                                                    |
|                                                                                                    |
|                                                                                                    |
|                                                                                                    |
|                                                                                                    |
|                                                                                                    |
|                                                                                                    |
| net el la la conception en la conception de la conception de la conception |
| 3.จำเป็นหร้อไม่ ที่ IP-PBX และเครื่องไทรศัพท์ที่โชงานในระบบ VoIP ต้องอยู่ในแลนวงเดียวกัน                                                                                                    |
|                                                                                                    |
|                                                                                                    |
|                                                                                                    |
|                                                                                                    |
|                                                                                                    |
|                                                                                                    |
|                                                                                                    |
|                                                                                                    |
|                                                                                                    |